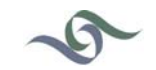

Submit a request Sign in

Q Search

## **Environmental Science & Policy Help**

Follow

## How do I connect to Eduroam?

October 02, 2015 08:52 Environmental Science & Policy Help > General > FAQ

## Manually Connect to eduroam

- 1. Go to your task bar and right-click on the network icon.
- 2. Click Open Network and Sharing Center.

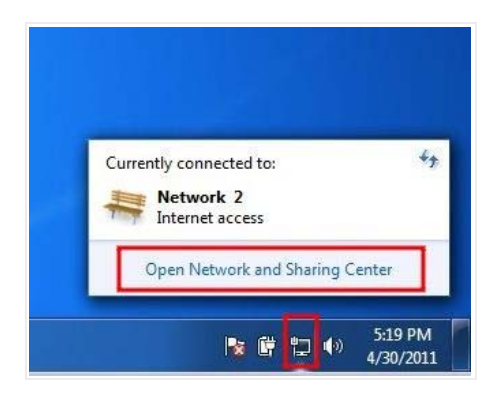

3. Click Manage Wireless Networks. On the next page, go to the taskbar at the top of the window and click Add.

- 4. A window asking you How do you want to add a network? will pop up.
- 5. Choose Manually Create a Network Profile.

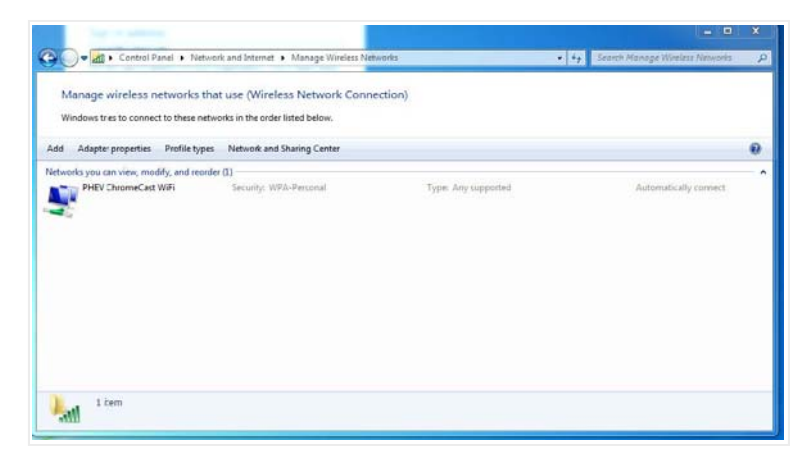

- 6. Enter the following information in the indicated fields:
- o Network name: Enter eduroam
- o Security type: Choose WPA2 Enterprise
- o Encryption Type: Choose AES

7. Make sure that you select the option to **Start this connection automatically**. After you have finished, click **Next**.

| Enter information                                        | for the wireless network you want to                                                                       | add           |
|----------------------------------------------------------|----------------------------------------------------------------------------------------------------|---------------|
| Network name:                                            | eduroam                                                                                                    |               |
| Security type:                                           | WPA2-Enterprise 🔹                                                                                          |               |
| Encryption type:                                         | AES                                                                                                    |               |
| Security Key:                                            | Hid                                                                                                    | le characters |
| Start this connect<br>Connect even if<br>Warning: If you | tion automatically<br>the network is not broadcasting<br>select this option, your computer's privacy might | be at risk.   |

8. Click Change Connection Settings.

9. In the window that appears, click the **Security tab**. Once you are in the Security tab, click **Settings**.

o Select: Connect to these servers and enter eap.noc.ucdavis.edu

o Select: AddTrust External CA Root

11. When you have selected both options and entered the correct information, click Configure.

| Successfully added eduroam                                                                                                    | etings.                                                                                                    |
|----------------------------------------------------------------------------------------------------|----------------------------------------------------------------------------------------------------|
| eduroam Wireless Network Properties                                                                                                    | Protected EAP Properties                                                                                                    |
| Security type: WPA2-Enterprise   Encryption type: AES  Choose a network authentication method: Microsoft: Protected EAP (PEAP)  Remember m/ credentials for this connection each time I'm logged on | Connect to these servers: esp.ncc.ucdavis.edu  TrusterRoot Certification Authonities:  Addificust External CA Root Baltimore CyberTrust Root Baltimore CyberTrust Root Gas 3 Public Primary Certification Authonity OptiOcert Global Root CA DigiCert Global Root CA DigiCert Global Root CA DigiCert High Assurance EV Root CA Entrust Root Certification Authonity Do not prompt user to authorize new servers or trusted certification authonites. |
| Advanced settings                                                                                                    | Select Authentication Method:<br>Secured password (EAP-MSCHAP v2)                                                                                                    |
| OK Cancel                                                                                                    | Endble Fast Reconnect     Enforce Network Access Protection     Disconnect if server does not present cryptobinding TLV                                                                                                    |

12. Unselect Automatically use my Windows logon name and password and click OK.

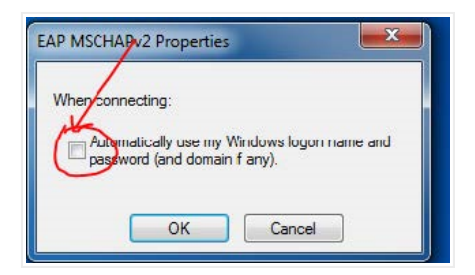

## 13. Click OK again.

14. Click Advanced Settings.

15. When the Advanced Settings window appears, select Specify authentication mode, and choose User or computer authenticator.

| 802.1X settings 802.11 sett             | ings                    |                 |          |
|-----------------------------------------|-------------------------|-----------------|----------|
| Specify authentication                  | mode:                   |                 |          |
| User or computer aut                    | hentication 🔻           | Save cre        | dentials |
| Delete credentials                      | for all users           |                 |          |
| Enable single sign on f                 | or this network         |                 |          |
| Perform immediate                       | y before user           | logon           |          |
| Perform immediate                       | y after user lo         | gon             |          |
| Maximum delay (secor                    | ids);                   | 10              | -A       |
| Allow additional dia sign on            | logs to be disp         | layed during si | ngle     |
| This network uses<br>and user authentic | separate virtu<br>ation | al LANs for mad | thine    |
|                                         |                         |                 |          |
|                                         |                         |                 |          |
|                                         |                         |                 |          |
|                                         |                         |                 |          |
|                                         |                         |                 |          |
|                                         |                         |                 |          |
|                                         |                         |                 |          |
|                                         |                         |                 |          |
|                                         | C                       | OK              | Cance    |

16. Click OK and then Close.

17. An **informational prompt** asking you to enter your login information will appear. Click **Enter/Select additional logon information**.

18. When the Network Authentication window appears:

o Enter your Kerberos LoginID@ucdavis.edu in the Username field.

o Enter your Kerberos Passphrase in the Password field.

Click OK. You should now be connected to eduroam.

0 Comments

Please sign in to leave a comment.

Powered by Zendesk